(A Self-Study Paryas for simplified Education)

# Tally 106 **Contra Voucher Creation** The said voucher is used for **Cash Deposit** or **Cash Withdrawal** or **Inter Bank Transfer** (Business Houses banked with more than one bank) (A) -For Cash Deposit Ţ **Gateway of tally (GOT) Press 'F4' for Contra Voucher Entry** Account: Name of the Bank **Particulars: Cash** (B)-For Cash Withdrawl **Gateway of tally (GOT)** Press 'F4' for Contra Voucher Entry **Account: Cash**

**Particulars: Name of the Bank** 

Page 1 of 4

(A Self-Study Paryas for simplified Education)

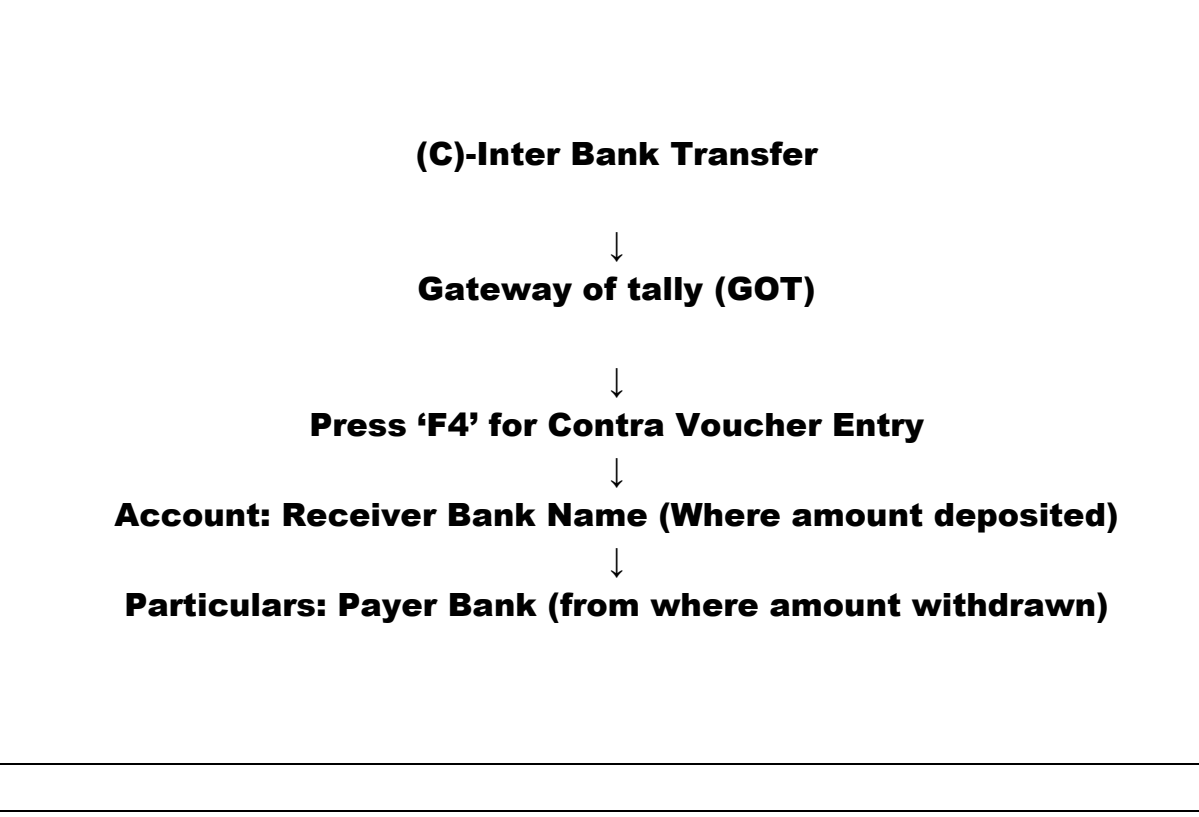

## **Contra Voucher Creation - Example**

(Already created company named M/s SMD Marketing Co.)

#### <u>Problem</u>

1. Mr. Aggarwal deposited Rs.5, 000/- at ICICI bank.

2. Mr. Aggarwal withdrew Rs.50, 000/- from ICICI bank for office use.

3. Mr Aggarwal opens another bank account at HDFC Bank and transfer a sum of Rs.10000/- from ICICI bank

#### Solutions:

In the above problems only one new ledger account has to create as other account are already created or available in tally. To create HDFC account GOT-ALC.

For contra voucher creation the same Press 'V' at GOT (Gateway of Tally) and then F4 for contra voucher. Solution to Problem 1 shall be as under: Account: ICICI Bank Particulars: Cash

(A Self-Study Paryas for simplified Education)

| Tally.ERP 9      |                |           |               | State Contract  |            | -                   | Access Name Product | Contract (see     | _                 |                      |                         |
|------------------|----------------|-----------|---------------|-----------------|------------|---------------------|---------------------|-------------------|-------------------|----------------------|-------------------------|
| P: Print         | E: Export      | M: E-Mail | <u>O</u> : Up | load <u>S</u> : | TallyShop  | <u>G</u> : Language | K: Keyboard         | K: Control Centre | H: Support Centre | H: Help              | F1: Accounting Vouchers |
| Accounting V     | oucher Creatio | on        |               |                 | SMD Market | ing Company         |                     |                   |                   | Ctrl + M 🔀           | F1: Inventory Vouchers  |
| Contra           | No. 1          |           |               |                 |            |                     |                     |                   |                   | 1-Apr-2019<br>Monday | F2: Date                |
| Account : ICICI  | Bank           |           |               |                 |            |                     |                     |                   |                   |                      | F3: Company             |
| Cur Bal: 5,      | 000.00 Dr      |           |               |                 |            |                     |                     |                   |                   | Amount               |                         |
| Particular       | •              |           |               |                 |            |                     |                     |                   |                   | Amount               | F4: Contra              |
| Cash<br>Cur Bal: | 5,000.00 Cr    |           |               |                 |            |                     |                     |                   |                   | 5,000.00             | F5: Payment             |
|                  |                |           |               |                 |            |                     |                     |                   |                   |                      | F6: Receipt             |
|                  |                |           |               |                 |            |                     |                     |                   |                   |                      | F7: Journal             |
|                  |                |           |               |                 |            |                     |                     |                   |                   |                      | F8: Sales               |
|                  |                |           |               |                 |            |                     |                     |                   |                   |                      | E8: Credit Note         |
|                  |                |           |               |                 |            |                     |                     |                   |                   |                      | F9: Purchase            |
|                  |                |           |               |                 |            |                     |                     |                   |                   |                      | <u>F9</u> : Debit Note  |
|                  |                |           |               |                 |            |                     |                     |                   |                   |                      | F10: Reversing Journal  |
|                  |                |           |               |                 |            |                     |                     |                   |                   |                      | <u>F10</u> : Memos      |
|                  |                |           |               |                 |            |                     |                     |                   |                   |                      |                         |
|                  |                |           |               |                 |            |                     |                     |                   |                   |                      |                         |
|                  |                |           |               |                 |            |                     |                     |                   |                   |                      |                         |
|                  |                |           |               |                 |            |                     |                     |                   |                   |                      |                         |
|                  |                |           |               |                 |            |                     |                     |                   |                   |                      |                         |
|                  |                |           |               |                 |            |                     |                     |                   |                   |                      |                         |
|                  |                |           |               |                 |            |                     |                     |                   |                   |                      |                         |
| Narration:       |                |           |               |                 |            |                     |                     |                   |                   | 5,000.00             | T: Post-Dated           |
| CASH DEPOSIT     |                |           |               |                 |            |                     |                     |                   |                   |                      | L: Optional             |
|                  |                |           |               |                 |            |                     |                     |                   |                   |                      |                         |
| Q: Quit          | A: Accept      | D: Delete | X: Cancel     |                 |            |                     |                     |                   |                   |                      | F11: Features           |
|                  | -              |           | ]             |                 |            | ^                   |                     |                   | J                 | Ctrl + N             | F12: Configure          |

#### Solution to Problem 2 shall be as under:

Account: Cash Particulars: ICICI Bank

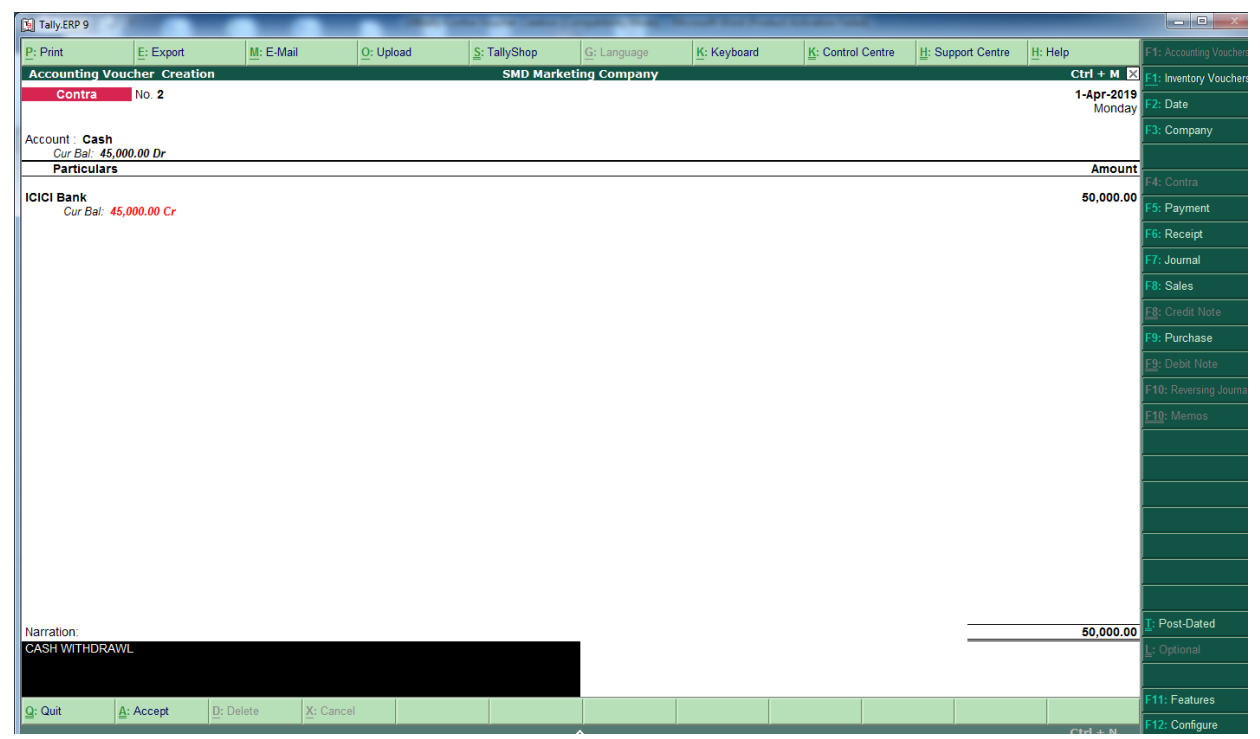

Page **3** of **4** 

(A Self-Study Paryas for simplified Education)

#### Solution to Problem 3 shall be as under:

Account: HDFC Bank Particulars: ICICI Bank

| P: Print                    | E: Export             | M: E-Mail | I <u>O</u> : Uploa | ad <u>S</u> : | TallyShop   | G: Language | K: Keyboard  | K: Control C | Centre <u>H</u> : Su | pport Centre | H: Help              | F1: Accounting Voucher |
|-----------------------------|-----------------------|-----------|--------------------|---------------|-------------|-------------|--------------|--------------|----------------------|--------------|----------------------|------------------------|
| Accounting V                | /oucher Crea          | tion      |                    |               | SMD Marketi | ing Company |              |              |                      |              | Ctrl + M 🗙           | F1: Inventory Voucher  |
| Contra                      | No. 3                 |           |                    |               |             |             |              |              |                      |              | 1-Apr-2019<br>Monday | F2: Date               |
|                             |                       |           |                    |               |             |             |              |              |                      |              | ,                    | F3: Company            |
| Account : HDF<br>Cur Bal: 1 | C Bank<br>0,000.00 Dr |           |                    |               |             |             |              |              |                      |              |                      |                        |
| Particula                   | rs                    |           |                    |               |             |             |              |              |                      |              | Amount               | F4: Contra             |
| ICICI Bank                  | FF 000 00 C           |           |                    |               |             |             |              |              |                      |              | 10,000.00            | E5: Payment            |
| Gur Bal:                    | 55,000.00 Cr          |           |                    |               |             |             |              |              |                      |              |                      | E6: Pagaint            |
|                             |                       |           |                    |               |             |             |              |              |                      |              |                      |                        |
|                             |                       |           |                    |               |             |             |              |              |                      |              |                      | Fr. Journal            |
|                             |                       |           |                    |               |             |             |              |              |                      |              |                      | F8: Sales              |
|                             |                       |           |                    |               |             |             |              |              |                      |              |                      | F8: Credit Note        |
|                             |                       |           |                    |               |             |             |              |              |                      |              |                      | F9: Purchase           |
|                             |                       |           |                    |               |             |             |              |              |                      |              |                      | F9: Debit Note         |
|                             |                       |           |                    |               |             |             |              |              |                      |              |                      | F10: Reversing Journa  |
|                             |                       |           |                    |               |             |             |              |              |                      |              |                      | <u>F10</u> : Memos     |
|                             |                       |           |                    |               |             |             |              |              |                      |              |                      |                        |
|                             |                       |           |                    |               |             |             |              |              |                      |              |                      |                        |
|                             |                       |           |                    |               |             |             |              |              |                      |              |                      |                        |
|                             |                       |           |                    |               |             |             |              |              |                      |              |                      |                        |
|                             |                       |           |                    |               |             |             |              |              |                      |              |                      |                        |
|                             |                       |           |                    |               |             |             |              |              |                      |              |                      |                        |
|                             |                       |           |                    |               |             |             |              |              |                      |              |                      |                        |
|                             |                       |           |                    |               |             |             |              |              |                      |              |                      | T. Deat Dated          |
| Naration Bank Transfer      |                       |           |                    |               |             |             | L. Ost-Dated |              |                      |              |                      |                        |
| DANK TRANSP                 |                       |           |                    |               |             |             |              |              |                      |              | Accept ?             | E: Optional            |
|                             |                       |           |                    |               |             |             |              |              |                      |              | Yes or No            | 544 5 J                |
| Q: Quit                     | <u>A</u> : Accept     | D: Delete | X: Cancel          |               |             |             |              |              |                      |              |                      | F11: Features          |
|                             |                       |           |                    |               |             | <b>^</b>    |              |              |                      |              | Ctrl + N             | F12: Configure         |